## TrekStor - eBook-Reader 3.0 - Weltbild + Hugendubel (WB+HD) Edition - Firmware-Update

Es gibt mehrere Versionen der Software (Firmware), da es unterschiedliche Editionen des eBook-Reader 3.0 gibt. Um zu überprüfen, welches Firmware-Update das richtige für Ihren eBook-Reader 3.0 ist, muss die aktuelle Firmware-Versionsnummer vor dem Update überprüft werden.

Diese finden Sie in den "Einstellungen" unter "Über" in der Zeile "Firmware" Ihres eBook-Reader 3.0. WICHTIG: Dieses Firmware-Update ist nur für Geräte mit einer Firmware-Versionsnummer der Form "eBR30\_WB+HD\_1.x.x\_xxxxxxx" geeignet.

- 1. Schließen Sie bitte den eBook-Reader an einen USB-Anschluss Ihres PCs an.
- 2. Öffnen Sie den Ordner "LiveSuit\_1.07" und doppelklicken Sie auf die Datei"LiveSuit\_v1.07\_eBR30.exe".

| ivame 🔺                       |                          |
|-------------------------------|--------------------------|
| CiveSuit 1.07                 | Name 🔺                   |
| eBR30_WB+HD_1.x.x_xxxxxxx.img | LiveSuit_v1.07_eBR30.exe |

3. Klicken Sie im folgenden Fenster unbedingt auf "Installation fortsetzen", um die für das Update benötigten Treiber zu installieren.

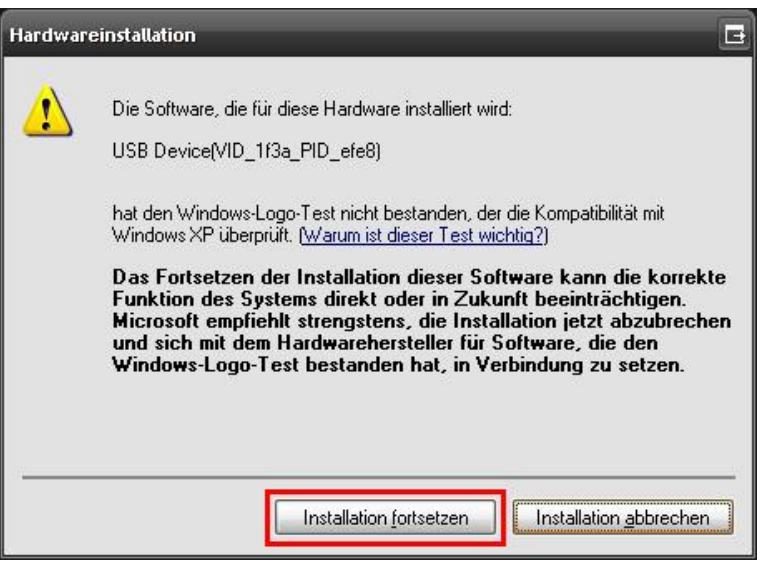

- 4. Anschließend werden die benötigten Dateien automatisch in den Ordner "LiveSuit\_1.07" entpackt.
- 5. Starten Sie das Update-Programm durch einen Doppelklick auf die "LiveSuit.exe"-Datei im Ordner

## "LiveSuit\_1.07".

| Name 🔺                   | Größe     | Тур                         |
|--------------------------|-----------|-----------------------------|
| 🚞 Erase                  |           | Dateiordner                 |
| 🛅 UsbDriver              |           | Dateiordner                 |
| 🔊 ACmd.dll               | 60 KB     | Programmbibliothek          |
| 🔊 APipe.dll              | 92 KB     | Programmbibliothek          |
| S AwPluginVector.dll     | 28 KB     | Programmbibliothek          |
| Sonfig.dll               | 40 KB     | Programmbibliothek          |
| Scrc32.dll               | 32 KB     | Programmbibliothek          |
| drvinstaller_IA64.exe    | 51 KB     | Anwendung                   |
| drvinstaller_X64.exe     | 27 KB     | Anwendung                   |
| 🗂 drvinstaller_X86.exe   | 34 KB     | Anwendung                   |
| 🔊 eFex.dll               | 44 KB     | Programmbibliothek          |
| 🔊 encode.dll             | 32 KB     | Programmbibliothek          |
| 🗐 filelist.txt           | 1 KB      | Textdokument                |
| 🔊 idfactory.dll          | 36 KB     | Programmbibliothek          |
| 🔊 ImgDecode.dll          | 44 KB     | Programmbibliothek          |
| SDecode.dll              | 100 KB    | Programmbibliothek          |
| 🔊 LangPlg.dll            | 52 KB     | Programmbibliothek          |
| 🛅 LiveSuit.cfg           | 1 KB      | CFG-Datei                   |
| 🔚 LiveSuit det           | 4 KB      | DAT-Datei                   |
| HiveSuit.exe             | 1.264 KB  | Anwendung                   |
| Civesuit.ian             | 8 KB      | LAN-Datei                   |
| LiveSuit_v1.07_eBR30.exe | 11.940 KB | Anwendung                   |
| SLiveSuitCN.CHM          | 1.896 KB  | Kompilierte HTML-Hilfedatei |
| LiveSuitEN.CHM           | 1.896 KB  | Kompilierte HTML-Hilfedatei |
| 💦 LiveSuitTW.CHM         | 1.896 KB  | Kompilierte HTML-Hilfedatei |
| Noenix_Elf.dll           | 24 KB     | Programmbibliothek          |
| Noenix_Fes.dll           | 36 KB     | Programmbibliothek          |
| 🔊 roottools.dll          | 36 KB     | Programmbibliothek          |
| 🔊 sdata.dli              | 60 KB     | Programmbibliothek          |
| 🔊 single.dll             | 92 KB     | Programmbibliothek          |
| 📷 wizard.cfg             | 13 KB     | CFG-Datei                   |
| 🔊 ZipModule.dll          | 300 KB    | Programmbibliothek          |

6. Nachdem sich das LiveSuit-Fenster geöffnet hat, klicken Sie links oben auf "**Select Firmware**". Hinweis: Falls das Programmfenster nicht zu sehen ist, klicken Sie bitte unten rechts im Infobereich (Systray) der Taskleiste auf das "Live-Suit"-Symbol.

|                  | <i>,</i> ⊃ 15:01   |    |                    |   |         |
|------------------|--------------------|----|--------------------|---|---------|
| 🍩 LiveSuit ∀1.07 |                    | -  |                    |   | 3 _ 🗆 🔀 |
| Sele<br>Firmw    | act<br>Pare        | ¢° | Update<br>Firmware | Å | Exit    |
| lmage            |                    |    |                    |   |         |
| Process          |                    |    | 0%                 |   |         |
| LiveSuit Fin     | mware Upgrade Tool |    |                    |   |         |

7. Wählen Sie nun die ".img"-Datei aus und bestätigen Sie den Vorgang mit "Öffnen".

| Öffnen              |                         |         | 🖪 ? 🔀           |
|---------------------|-------------------------|---------|-----------------|
| <u>S</u> uchen in:  | 😂 eBook-Reader_3-0      | • 🗢 🖻   | . 🕂 📰 -         |
| LiveSuit_1          | .07                     |         |                 |
| 🖻 eBR30_W           | B+HD_1.x.x_xxxxxxxx.img |         |                 |
|                     |                         |         |                 |
|                     |                         |         |                 |
|                     |                         |         |                 |
|                     |                         |         |                 |
| Datei <u>n</u> ame: | eBR30_WB+HD_1.x.x_xxxxx | xxx.img | Ŭ <u>f</u> fnen |
| Dateityp:           | Image Files (*.img)     | •       | Abbrechen       |

8. Der Text im Image Feld zeigt Ihnen, dass die Firmware-Datei erfolgreich geladen wurde.

| E LiveSuit V1.07 | ect 🖓 Update 矣                                   | E = 0 🔀 |
|------------------|--------------------------------------------------|---------|
| Sirmy            | vare 🦃 Firmware 🧭                                | EXII    |
| lmage            | D:\eBook-Reader_3-0\eBR30_WB+HD_1.x.x_xxxxxx.img |         |
| Process          | 0%                                               |         |
| LiveSuit Fi      | mware Upgrade Tool                               |         |

9. Klicken Sie im nächsten Schritt auf "**Update Firmware**", um das Firmware-Update zu starten.

| 🚭 LiveSuit V1.07 | 6              |                              |           | g 💶 🗆 🔀 |
|------------------|----------------|------------------------------|-----------|---------|
| Sel<br>Firmy     | ect<br>ware    | Update<br>Firmware           | ×         | Exit    |
| lmage            | D:\eBook-Read  | er_3-0\eBR30_WB+HD_1.x.x_xxx | xxxxx.img |         |
| Process          |                | 0%                           |           |         |
| LiveSuit Fi      | rmware Upgrade | Tool                         |           |         |

10. Es öffnet sich ein Hinweisfenster, das Sie daran erinnert, ein Backup aller wichtigen Daten vorzunehmen. Klicken Sie anschließend auf "**Ja**", um mit dem Firmware-Update fortzufahren.

| Notice          |                 | 🖪 🔀         |
|-----------------|-----------------|-------------|
| Please backup y | our imporant fi | le first !  |
|                 | Nein            | S Abbrechen |
| <u>.</u>        | Nem             | Abbiechen   |

11. Die Nachricht am unteren Ende des Fensters zeigt Ihnen nun an, dass der Update-Modus erfolgreich initiiert wurde.

| 🍣 LiveSuit ∀1.07 | 1            |                |                    |             | 8.0  | × |
|------------------|--------------|----------------|--------------------|-------------|------|---|
| Sel<br>Firms     | ect<br>ware  | đ              | Update<br>Firmware | k           | Exit |   |
| lmage            | D:\eBook-Rea | ider_3-0\eBR3( | )_WB+HD_1.x.x_x    | xxxxxxx.img |      |   |
| Process          |              |                | 0%                 |             |      |   |
| Entered up       | date mode    |                |                    |             |      |   |

12. Wenn Sie das erste Mal ein Update mit Ihrem eBook-Reader durchführen, werden Sie während des Prozesses zur Installation eines USB-Treibers aufgefordert. Unterbinden Sie hierzu im ersten Schritt im angezeigten Fenster den Verbindungsaufbau zum Windows Update, indem Sie "Nein, diesmal nicht" anwählen. Bestätigen Sie den Vorgang anschließend mit "Weiter".

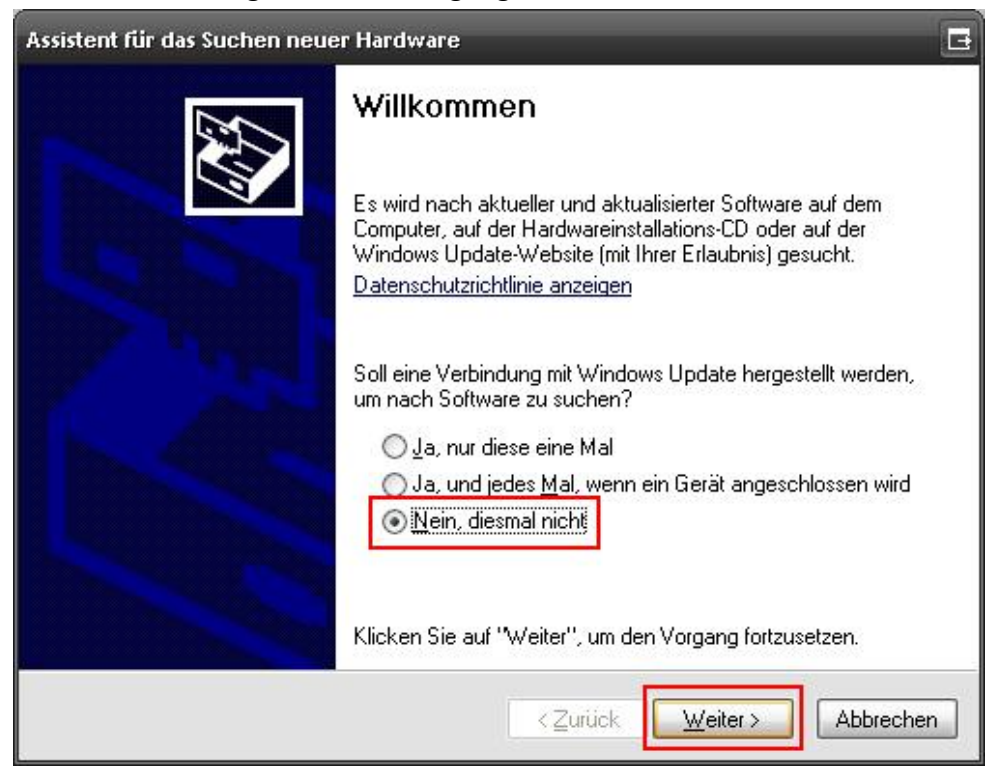

13. Wählen Sie im nächsten Schritt den zweiten Punkt "Software von einer Liste oder bestimmten Quelle installieren (für fortgeschrittene Benutzer)" aus und bestätigen Sie den Vorgang erneut mit "Weiter".

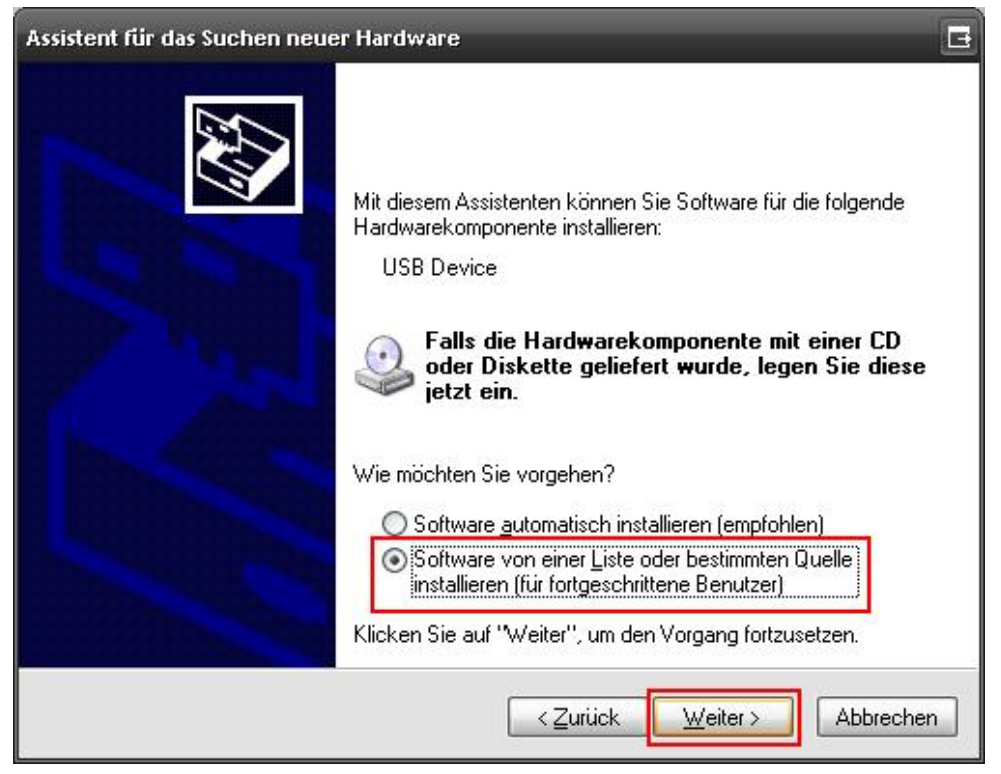

14. Nehmen Sie bitte die angezeigten Einstellungen vor und klicken Sie auf "Durchsuchen", um nach dem gewünschten Treiber zu suchen. Wählen Sie den Ordner "UsbDriver" im Verzeichnis "LiveSuit\_1.07" aus. Bestätigen Sie anschließend mit "Weiter".

| ⊙ Diese<br>Verwe | Quellen nach dem zutreffe<br>nden Sie die Kontrollkästch  | ndsten Treiber durchsuch<br>nen, um die Standardsuch   | eni<br>e zu erweitern oder                                   |
|------------------|-----------------------------------------------------------|--------------------------------------------------------|--------------------------------------------------------------|
| einzu:<br>einbe  | chränken. Lokale Pfade ur<br>riffen. Der zutreffendste Tr | nd Wechselmedien sind in<br>eiber wird installiert.    | i der Standardsuche mit                                      |
|                  | Wechselmedien <u>d</u> urchsuch                           | nen (Diskette, CD,)                                    |                                                              |
|                  | Eolgende Quelle ebenfalls                                 | durchsuchen:                                           |                                                              |
|                  | D:\eBook-Reader_3-0\Liv                                   | eSuit_1.07\UsbDriver\                                  | ✓ Durchsuchen                                                |
| ○ <u>N</u> icht  | uchen, sondern den zu in:                                 | stallierenden Treiber selbs                            | t wählen                                                     |
| Verwe<br>nicht ( | nden Sie diese Option, um<br>arantiert, dass der von Ihn  | einen Gerätetreiber aus e<br>en gewählte Treiber der H | iner Liste zu wählen. Es wird<br>lardware am besten entspric |
|                  |                                                           |                                                        |                                                              |
|                  |                                                           |                                                        |                                                              |

15. Klicken Sie bei folgendem Hinweisfenster auf "Installation fortsetzen".

| Hardwar  | einstallation                                                                                                    |
|----------|----------------------------------------------------------------------------------------------------|
| <u>.</u> | Die Software, die für diese Hardware installiert wird:<br>USB Device(VID_1f3a_PID_efe8)<br>hat den Windows-Logo-Test nicht bestanden, der die Kompatibilität mit<br>Windows XP überprüft. (Warum ist dieser Test wichtig?)<br>Das Fortsetzen der Installation dieser Software kann die korrekte<br>Funktion des Systems direkt oder in Zukunft beeinträchtigen.<br>Microsoft empfiehlt strengstens, die Installation jetzt abzubrechen<br>und sich mit dem Hardwarehersteller für Software, die den<br>Windows-Logo-Test bestanden hat, in Verbindung zu setzen. |
|          | Installation fortsetzen                                                                                                    |

16. Die Treibersoftware wird nun automatisch installiert.

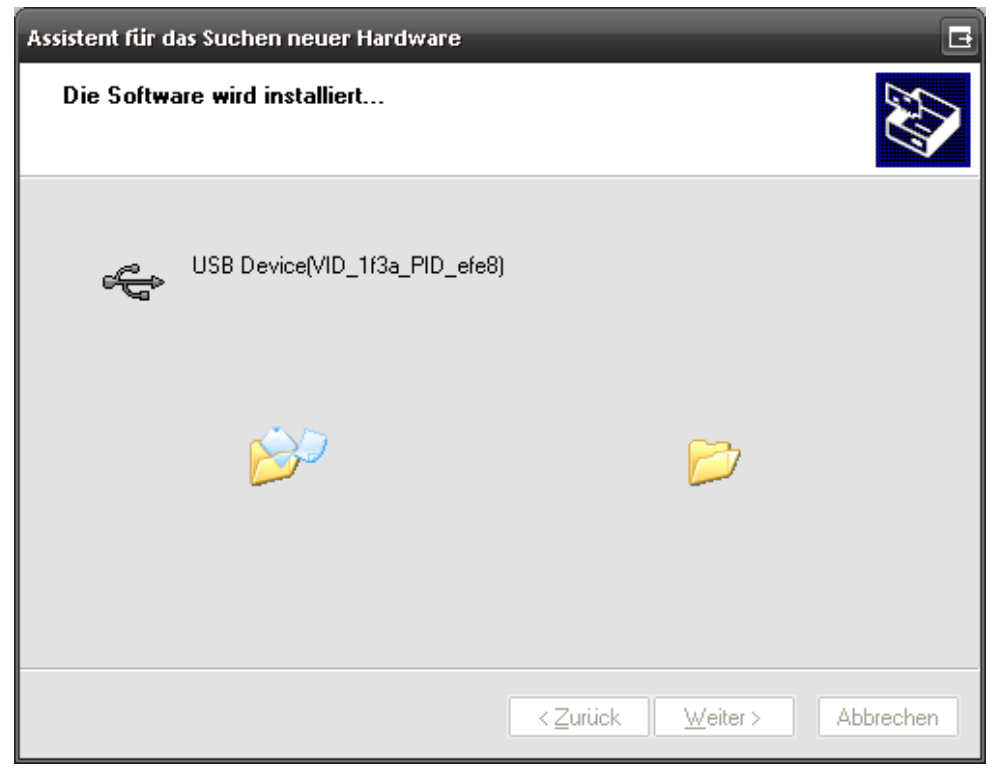

17. Sobald die Installation beendet ist, klicken Sie auf "Fertig stellen".

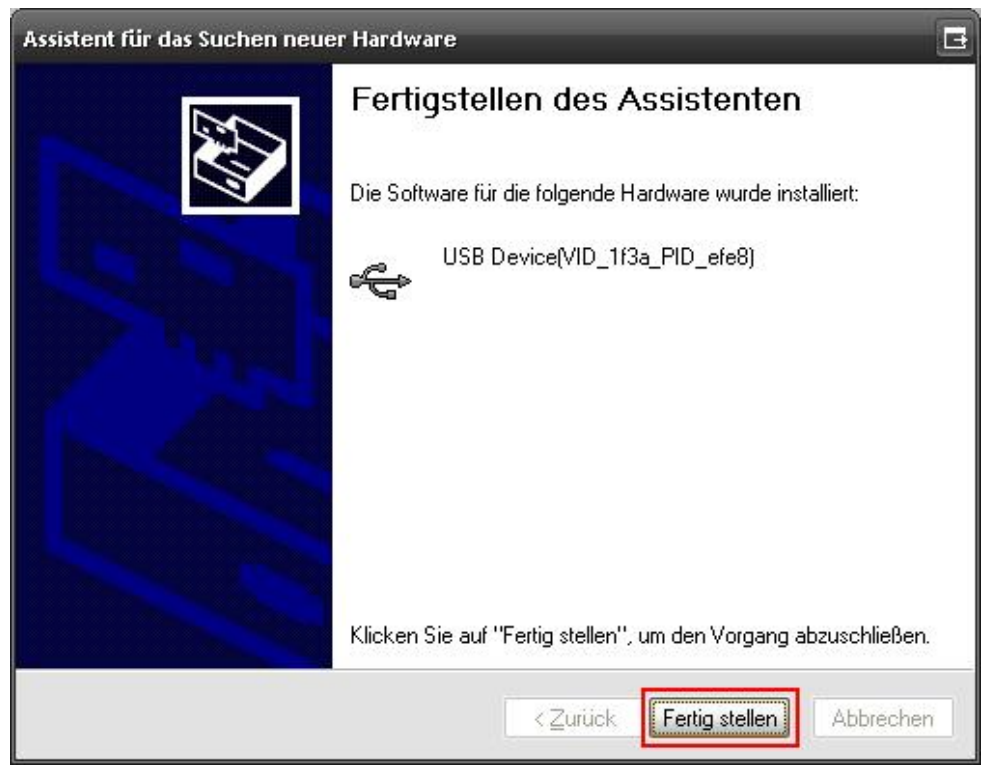

18. Während die Treibersoftware installiert wird, öffnet sich folgendes Hinweisfenster, das Sie danach fragt, ob Sie den eBook-Reader formatieren möchten. Wählen Sie an dieser Stelle unbedingt "<u>Nein</u>".

(Achtung: Falls Sie auf "Ja" klicken, werden alle gespeicherten Daten des eBook-Reader gelöscht! In diesem Falle müssen Sie unbedingt den eBook-Reader nach dem Update vom PC trennen, aus- und wieder anschalten, um die Erkennung des eBook-Reader mit Adobe<sup>®</sup> Digital Editions herzustellen.)

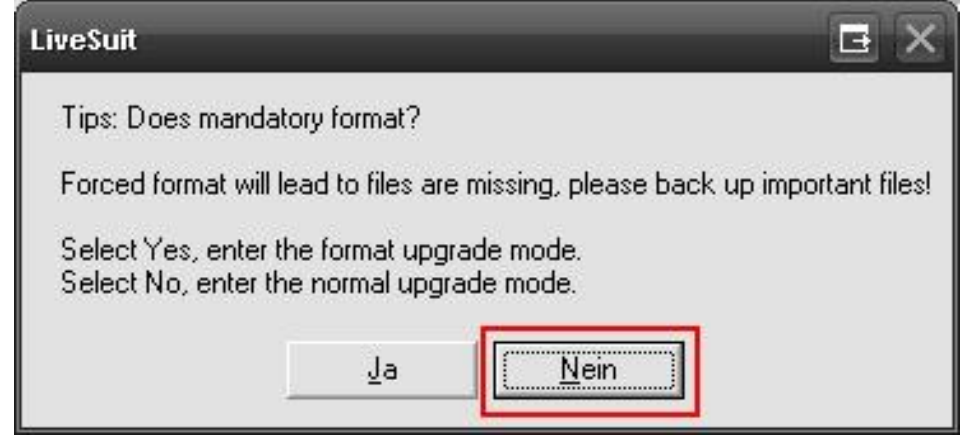

- 19. LiveSuit beginnt nun, das Firmware Update auf Ihren eBook-Reader zu installieren.
- 20. Wurde der Vorgang erfolgreich beendet, so erscheint die Nachricht "**Update success**" (Process: 100%). Drücken Sie "**OK**", um das Firmware-Update fertigzustellen.

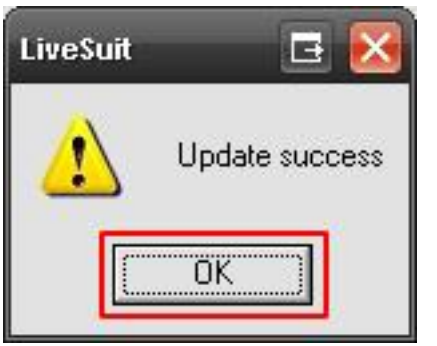

21. Drücken Sie "Exit", um das Programm zu beenden.

| 🚭 LiveSuit V1.07 |                                              | E _ 🗆 🔀 |
|------------------|----------------------------------------------|---------|
| Sel Sel Firm     | ect Opdate<br>ware Firmware                  | 🚴 Exit  |
| lmage            | D:\eBook-Reader_3-0\eBR30_WB+HD_1.x.x_xxxxxx | xxx.img |
| Process          | 100%                                         |         |
| Update cor       | nplete                                       |         |

- 22. Nun ist das Firmware-Update abgeschlossen.
- 23. Trennen Sie anschließend den eBook-Reader vom USB-Anschluss Ihres PCs.
- 24. Schalten Sie den eBook-Reader aus, indem Sie die POWER-Taste für ca. 3 Sekunden gedrückt halten.
- 25. Schalten Sie anschließend den eBook-Reader wieder ein, indem Sie die POWER-Taste für ca. 3 Sekunden gedrückt halten.
- 26. Fertig.

Änderungen und Irrtümer vorbehalten.